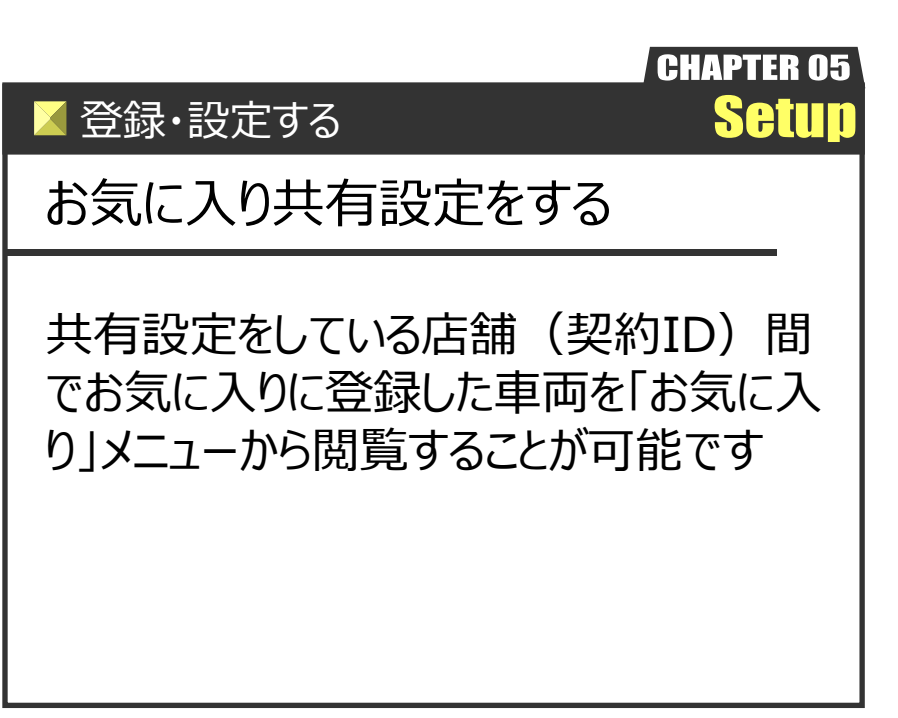

Ver.20210726-007

## 登録・設定する お気に入り共有設定をする

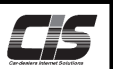

## 【機能説明】

追加契約をされている場合、基本契約(CIS管理者)がご契約のUSBキー(ID)毎にお気に入り車両の共有設定を行う ことが可能です。

共有設定をしている店舗(契約ID)間でお気に入りに登録した車両を「お気に入り」メニューから閲覧することが可能です。

例)追加契約002・003・004を共有設定し、基本契約001は共有設定しない場合

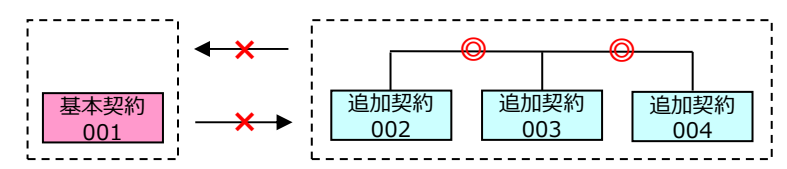

追加契約002で登録したお気に入り車両は003・004から閲覧可能。001からは閲覧できません。

※設定・変更を行う際は、基本契約(CIS管理者)のUSBキー(ID)でログインをしていただき、CIS管理パスワードを入力 していただく必要があります。

|           | 注音                           |
|-----------|------------------------------|
| <u>/:</u> | 」に思                          |
|           | ・追加契約からお気に入り共有設定をすることはできません。 |
|           | ・CIS管理者については                 |
|           |                              |
|           | ⇒概要「CIS基碇知識を身につける」 を参照くたさい。  |
|           |                              |

【操作方法 I】

基本契約(CIS管理者)USBキー(ID)からお気に入り共有設定をする

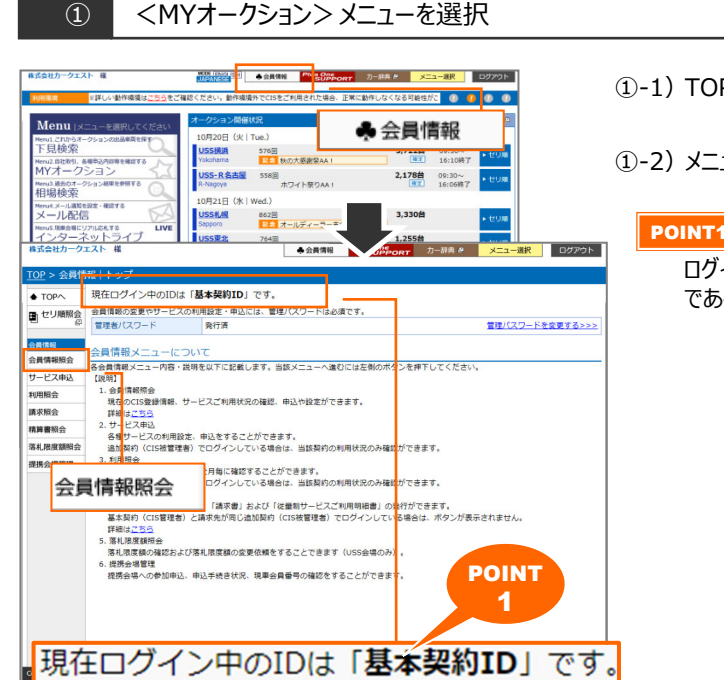

- ①-1) TOP上メニューからく会員情報>メニューをクリックする。
- 1-2) メニューから <会員情報照会> ボタンをクリックする。

POINT1

ログインしているUSBキー(ID)がCIS管理者か被管理者 であるかを確認可能!

**C**5

【操作方法Ⅱ】

基本契約(CIS管理者)USBキー(ID)からお気に入り共有設定をする

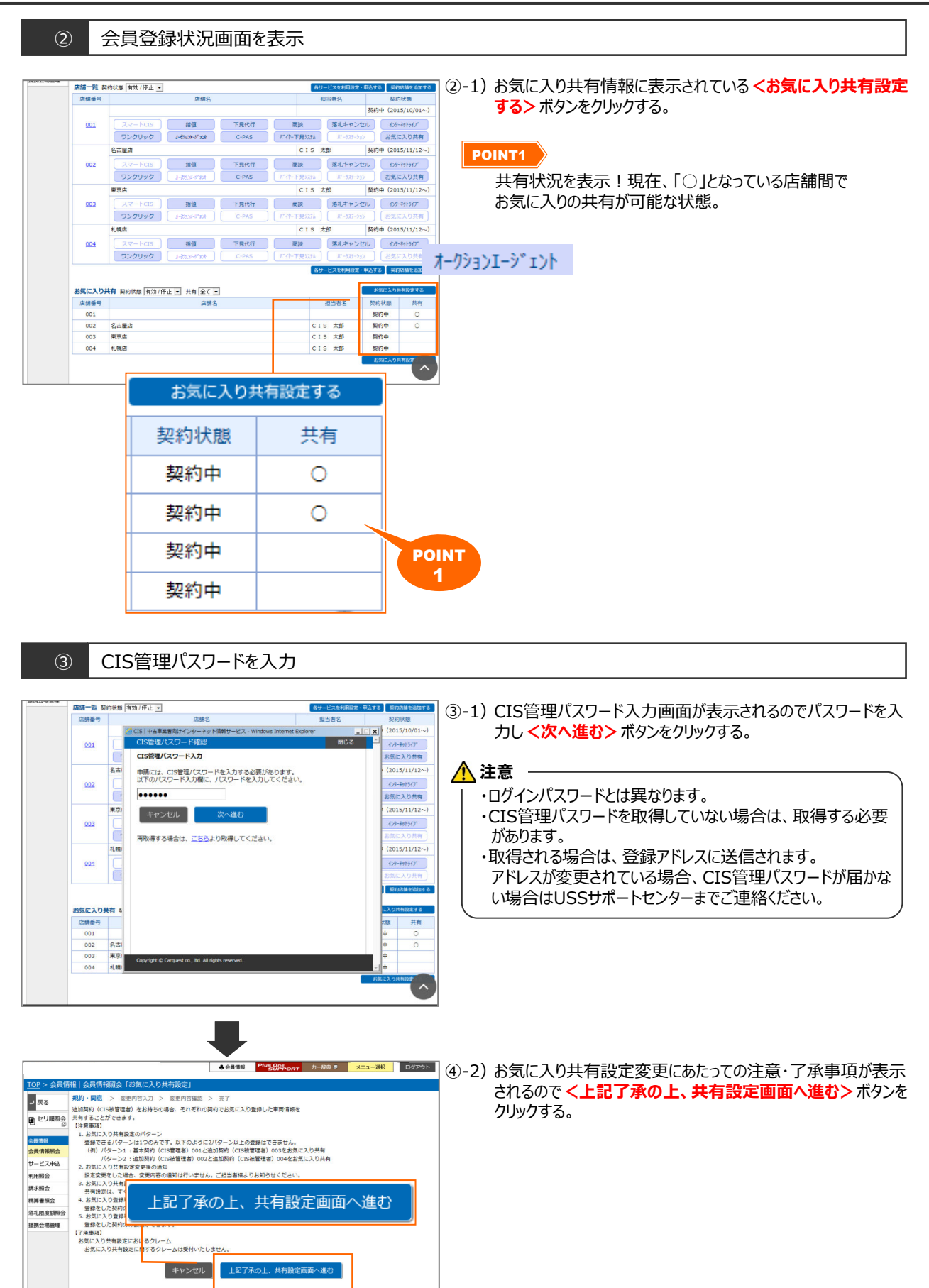

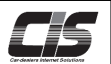

【操作方法Ⅲ】

基本契約(CIS管理者)USBキー(ID)からお気に入り共有設定をする

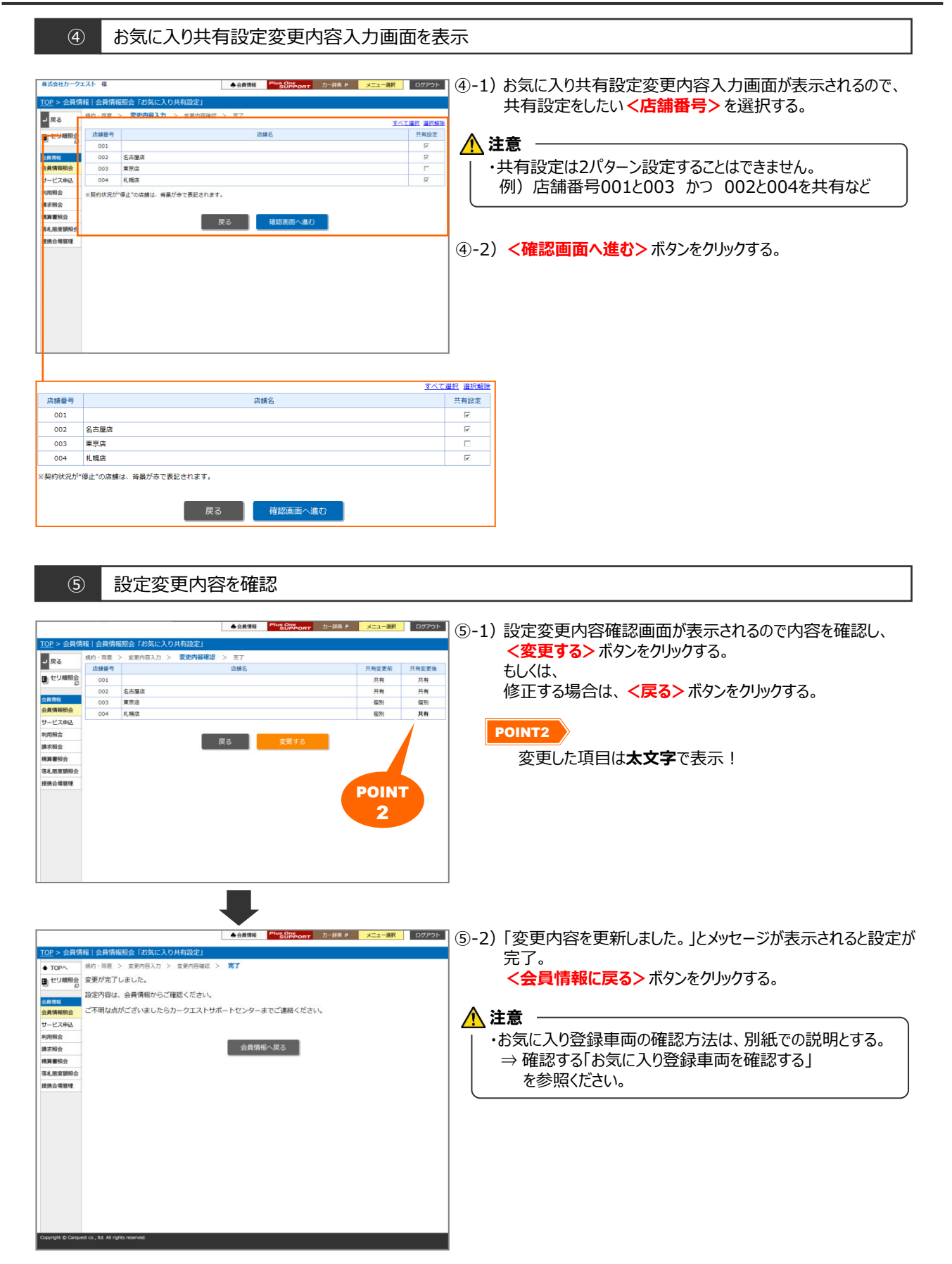